# 2024级新生居民医保参保确认流程(随申办)

第一步: 手机下载随申办市民云 (一网通办) APP

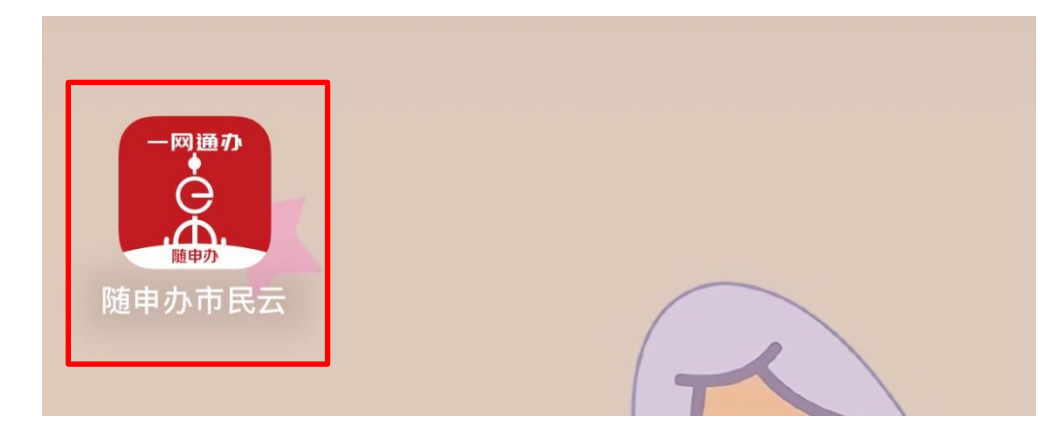

第二步: 在搜索栏中输入: 参保激活

| ●上海 │ ( | Q 医保账户家庭共济 |    | $\oplus$ |
|---------|------------|----|----------|
| 818     |            | ß  |          |
| 扫一扫了随   | 申码 亮证      | 客服 | 专属       |

第三步:点击居民医保参保确认(新生)

| ○、参保激活                | 0   | 取消 |
|-----------------------|-----|----|
| 应用即复<br>居民医保参保确认(新生)  |     |    |
| 医保金                   |     |    |
| 社保卡专题服务               |     |    |
| 上海市少儿住院互助基金参保缴费项目(集中参 | 參保) |    |
| 办理《社会保障卡(医疗保险专用)》制作、补 | 小卡  |    |

第四步:点击居民医保参保确认(新生)

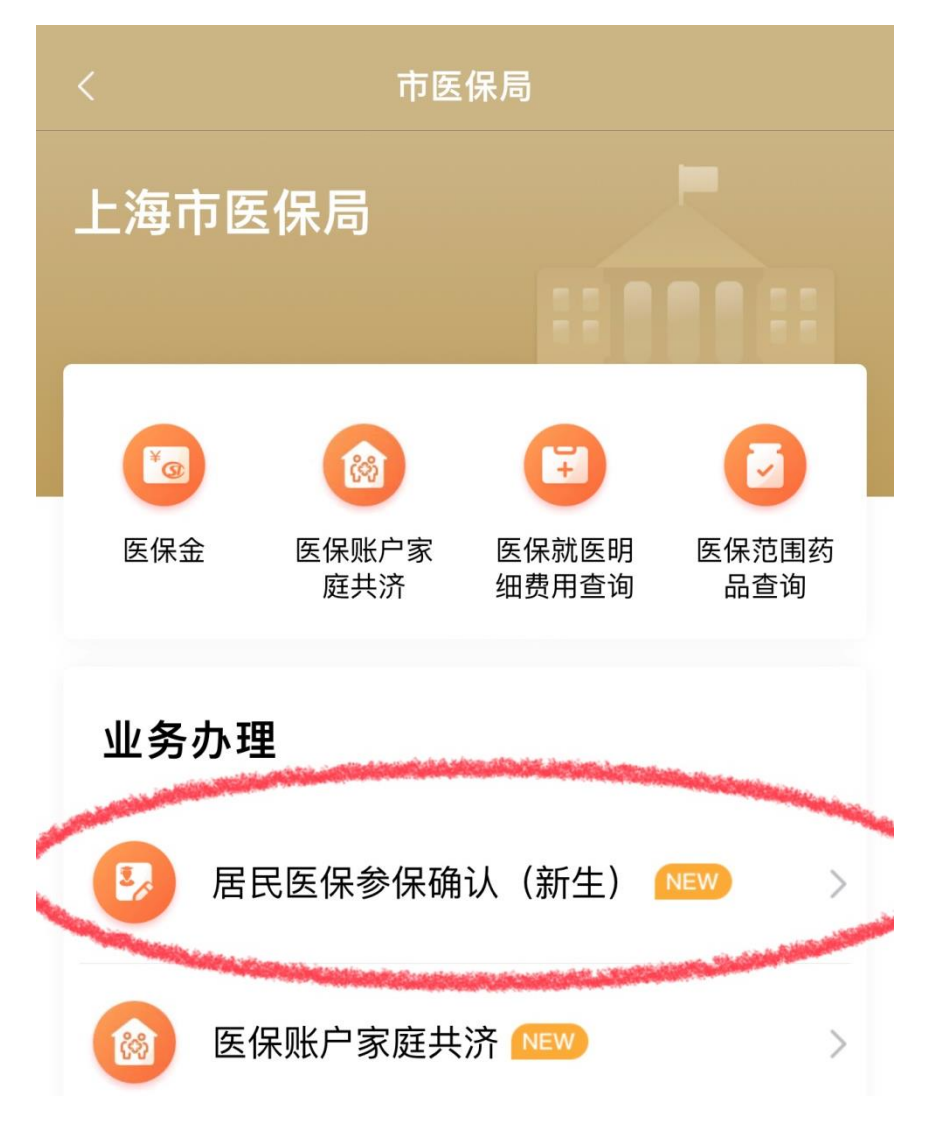

# 第五步:点击立即办理,完成申请流程,查看建账结果

## <返回 关闭 居民医保参保确认 (新生)

### 办理须知

1.根据《关于推动本市大学生持卡就医结算有关事项的 通知》(沪医保待遇发〔2021〕42号)文件要求,您需 要签订自愿参保承诺书,且自愿按规定缴纳下一年度上 海市城乡居民基本医疗保险参保费后,方能享受本市城 乡居民医保待遇。

2.请认真阅读承诺书内容,慎重承诺并履行承诺。
3.在成功签订承诺书后,您可于次日申领医保电子凭证,申领后即可在本市医保定点医疗机构刷"医保电子凭证"就诊。如在外省市已申领过医保电子凭证,使用时请选择参保地为"上海市"的医保电子凭证。如果在申领、使用医保电子凭证的过程中,遇到任何问题,均可拨打医保服务热线021-12393咨询。

### 相关政策

《上海市人民政府关于印发<上海市城乡居民基本医疗 保险办法>的通知》(沪府规〔2020〕30号)

2020-12-21

《关于推动本市大学生持卡就医结算有关事项的通知》 (沪医保待遇发〔2021〕42号)

2021-12-23

《关于实施本市职工基本医疗保险个人账户历年结余资 金家庭共济使用有关事项的通知》(沪医保规〔2022〕 4号)

2022-06-28

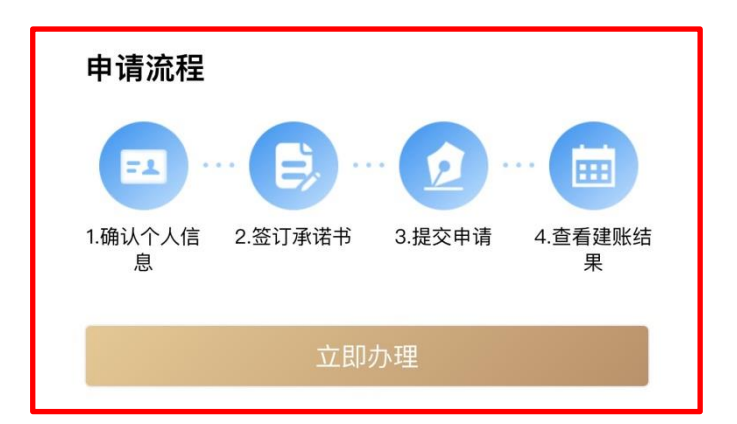